## Faculty Uploading Exam File to AIM Mines Testing Center (MTC)

## Process to upload exam to AIM

Log into <u>AIM Portal</u> using your Mines single sign-on credentials.

When you are logged in, you will be taken to the Instructor Dashboard. On the left-hand side there will be some new tabs. Click "**Alternative Testing**" as shown in the image below:

| Staff Access Website Control Testing Center                                                                                                    |                                                                                                    |                                                                                                    |
|----------------------------------------------------------------------------------------------------|----------------------------------------------------------------------------------------------------|----------------------------------------------------------------------------------------------------|
| erview                                                                                                    |                                                                                                    |                                                                                                    |
| OVERVIEW                                                                                                    | Accommoda                                                                                                    | tion Requests Search Students' Eligibilities                                                                                                    |
| Previous Term                                                                                                    | Term: Fall 2021                                                                                                    | <u>Next Term</u>                                                                                                    |
| Click to Expand Advanced Search Panel                                                                                                    | Sort Result: Last                                                                                                    | t Requested (Newest Fiv) Sort                                                                                                    |
| LIST OF STUDENTS WHO REQUESTED ACCOM                                                                                                    | MMODATION                                                                                                    |                                                                                                    |
| ATS: Alternative Testing                                                                                                    | ETX: Alternative Formats                                                                                                    |                                                                                                    |
| DHH: Deaf and Hard of Hearing                                                                                                    | NTE: Notetaking Services                                                                                                    |                                                                                                    |
| Export Search Result To CSV (Comma-Separated Export Student Lists For Accommodation Export Student Lists For Accommodation Export Student For Accommodation Export Student For Accommodation For Accommodation For Accommodation For | d Values) File<br>Export, Sort Column by: Alphabetically V Accommodation Requests Cours                                                                                                    | es with Eligibility                                                                                                    |
|                                                                                                    | Staff Access Website Control Testing Center   verview OVERVIEW   Previous Term   Click to Expand Advanced Search Panel   LIST OF STUDENTS WHO REQUESTED ACCO   Legend:   • ATS: Alternative Testing   • DHH: Deaf and Hard of Hearing   Export Search Result To CSV (Comma-Separate   Export Student Lists For Accommodation I | Staff Access   Website Control   Testing Center     verview   Accommoda     OVERVIEW   Accommoda     Previous Term   Term: Fall 2021     Click to Expand Advanced Search Panel   Sort Result:     List OF STUDENTS WHO REQUESTED ACCOMMODATION     Legend:   • ATS: Alternative Testing     • DHH: Deaf and Hard of Hearing   • ETX: Alternative Formats     • DHH: Deaf and Hard of Hearing   • NTE: Notetaking Services     Export Student Lists   For Accommodation Export, Sort Column by: [Alphabetically v] Accommodation Requests |

Select "Upload File to Exam(s)" in the Available Tools.

Check off all the students who should receive the exam file you are uploading.

## Select "Confirm Your Selections".

| STEP 1<br>Available<br>STEP 2<br>Hint: Ch | STEP 1 - SELECT ACTION<br>Available Tools: Upload File to Exam(s) ><br>STEP 2 - SELECT FROM THE FOLLOWING COURSES |     |     |              |       |            |          |                          |  |  |
|-------------------------------------------|----------------------------------------------------------------------------------------------------|-----|-----|--------------|-------|------------|----------|--------------------------|--|--|
|                                           | SBJ                                                                                                    | CRS | SEC | Student Name | Туре  | Date       | Time     | Status                   |  |  |
|                                           | CSCI                                                                                                    | 471 | А   |              | Final | 12/11/2021 | 05:00 PM | Approved - View Detail   |  |  |
|                                           | CSCI                                                                                                    | 471 | А   |              | Final | 12/11/2021 | 06:00 PM | Approved - View Detail   |  |  |
|                                           | CSCI                                                                                                    | 471 | А   |              | Final | 12/11/2021 | 06:00 PM | Approved - View Detail   |  |  |
|                                           | CSCI                                                                                                    | 471 | A   |              | Final | 12/11/2021 | 06:00 PM | Approved - View Detail   |  |  |
|                                           | CSCI                                                                                                    | 471 | А   |              | Final | 12/11/2021 | 06:00 PM | Processing - View Detail |  |  |
| STEP 3<br>Confi                           | Confirm Your Selections                                                                                           |     |     |              |       |            |          |                          |  |  |

If you have additional testing instructions and/or an access code that you didn't enter in the Testing Agreement form, please include this information in the <u>Exam File Note (Optional)</u>: text box.

Choose the exam file to upload. Select **Upload File.** 

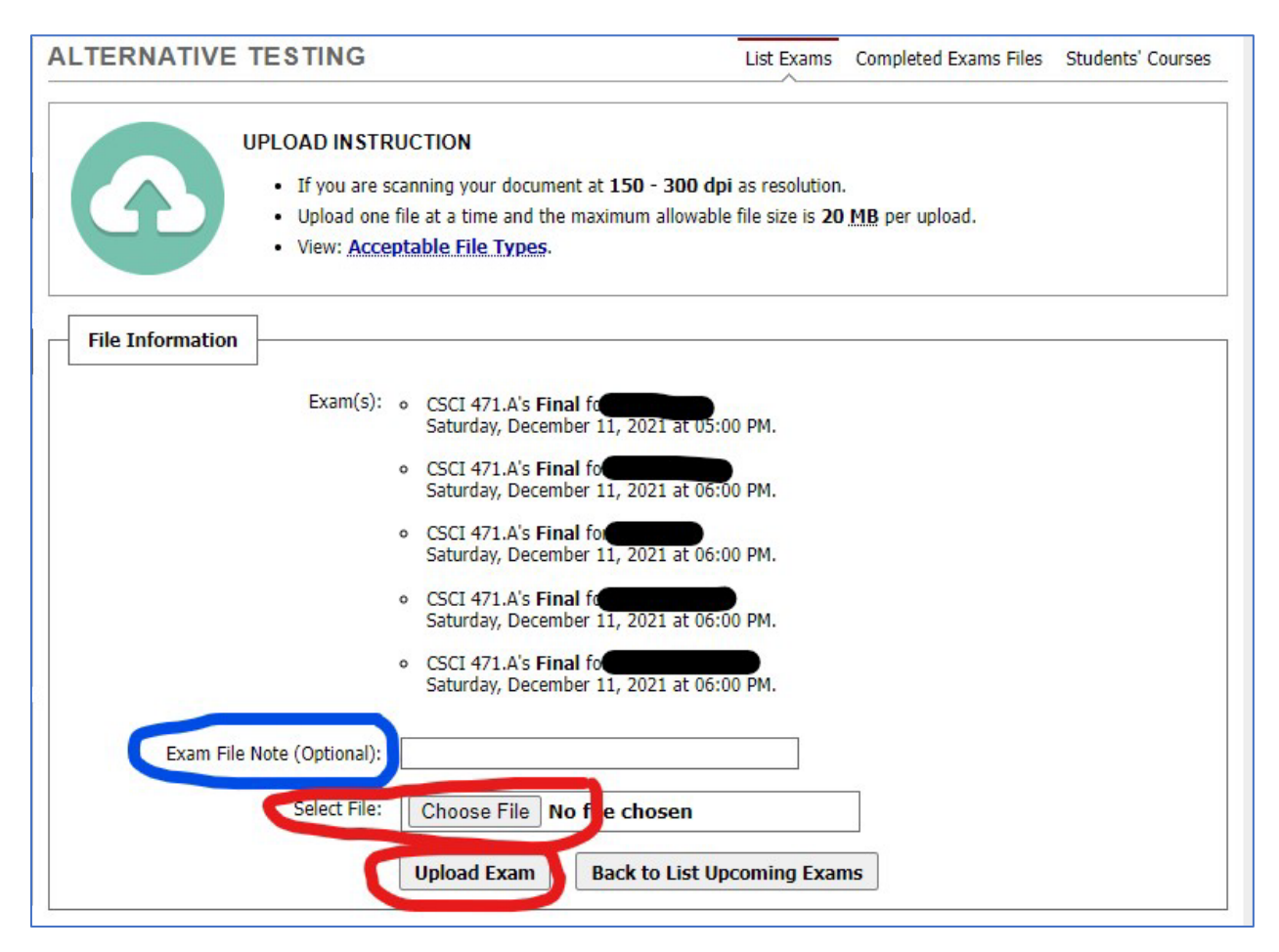

\*\*If you need to upload more than one file, you can only upload one at a time. After you've completed uploading one file, click on **Back to List Upcoming Exams** and repeat the process starting at Step 1.